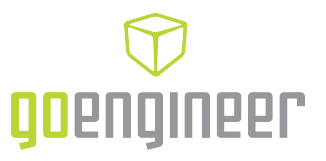

## **MYSOLIDWORKS PROFESSIONAL - ACTIVATION**

### What is MySolidWorks? Do I have a Professional account?

MySolidWorks is the official SOLIDWORKS community website. This resource is extremely valuable to SOLIDWORKS users and is available in three levels:

#### 💗 MYSOLIDWORKS

- MySolidWorks Search Get the best answers to questions from across all SOLIDWORKS community resources in one location
- 10+ hours of online training content
- Free access for anyone

#### **WYSOLIDWORKS STANDARD**

- MySolidWorks Search Get the best answers to questions from across all SOLIDWORKS community resources, Knowledge Base and advanced forum sections in one location
- 30+ hours of online training content
- 💔 MySolidWorks Drive
- Access to MySolidWorks Manufacturing Network
- 💗 Access to My VAR
- Included with SOLIDWORKS subscription

#### WYSOLIDWORKS PROFESSIONAL

- MySolidWorks Search Get the best answers to questions from across all SOLIDWORKS community resources, Knowledge Base and advanced forum sections in one location
- 100+ hours of online training content
- Online SOLIDWORKS Certification prep-courses
- MySolidWorks Drive
- Value of the second second sec
- 💗 Access to My VAR
- Value of the services of the services of the s

For more information please visit <u>my.solidworks.com</u> or see the MySolidWorks Professional announcement <u>HERE</u>.

If you are a GoEngineer customer your SOLIDWORKS serial number grants you access to MySolidWorks Standard.

To upgrade to a MySolidWorks Professional account please contact your GoEngineer account manager. Once you have upgraded you will receive a MySolidWorks Professional serial number from SolidWorks that must be used to access your MySolidWorks Professional account.

# NOTE: Your MySolidWorks Professional serial number is NOT the same as your SOLIDWORKS serial number.

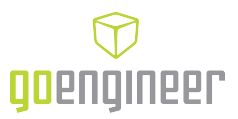

### I CONTACTED MY GOENGINEER ACCOUNT MANAGER AND UPGRADED TO MYSOLIDWORKS PROFESSIONAL. NOW WHAT?

#### 👽 ACTIVATING YOUR MYSOLIDWORKS PROFESSIONAL ACCOUNT

- Go to the SOLIDWORKS Customer Portal (<u>https://customerportal.solidworks.com/</u>)
- Login to the portal using your existing login information or if you do not have a login click the "Create a SOLIDWORKS ID" button and use your company email to create your ID

| A SOLIDWORKS ID gives you access<br>esources and content. | to a wide range of |    |                  |       |
|-----------------------------------------------------------|--------------------|----|------------------|-------|
| Email:                                                    |                    |    | 1                |       |
| Email                                                     |                    |    | Ý                |       |
| Password:                                                 |                    |    | 20               | ;;    |
| Password                                                  |                    |    |                  |       |
| Log in                                                    | Cancel             |    | V <sub>+</sub> R |       |
| Forgot your password?                                     |                    |    | <b>SU</b> EXPER  | IENCE |
| Create a SOLIDWORKS ID                                    |                    | N. |                  |       |
| earn about the benefits of joining                        |                    |    |                  |       |

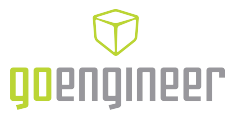

Once logged into the customer portal, click on the SUPPORT tab and select "Register My Products"

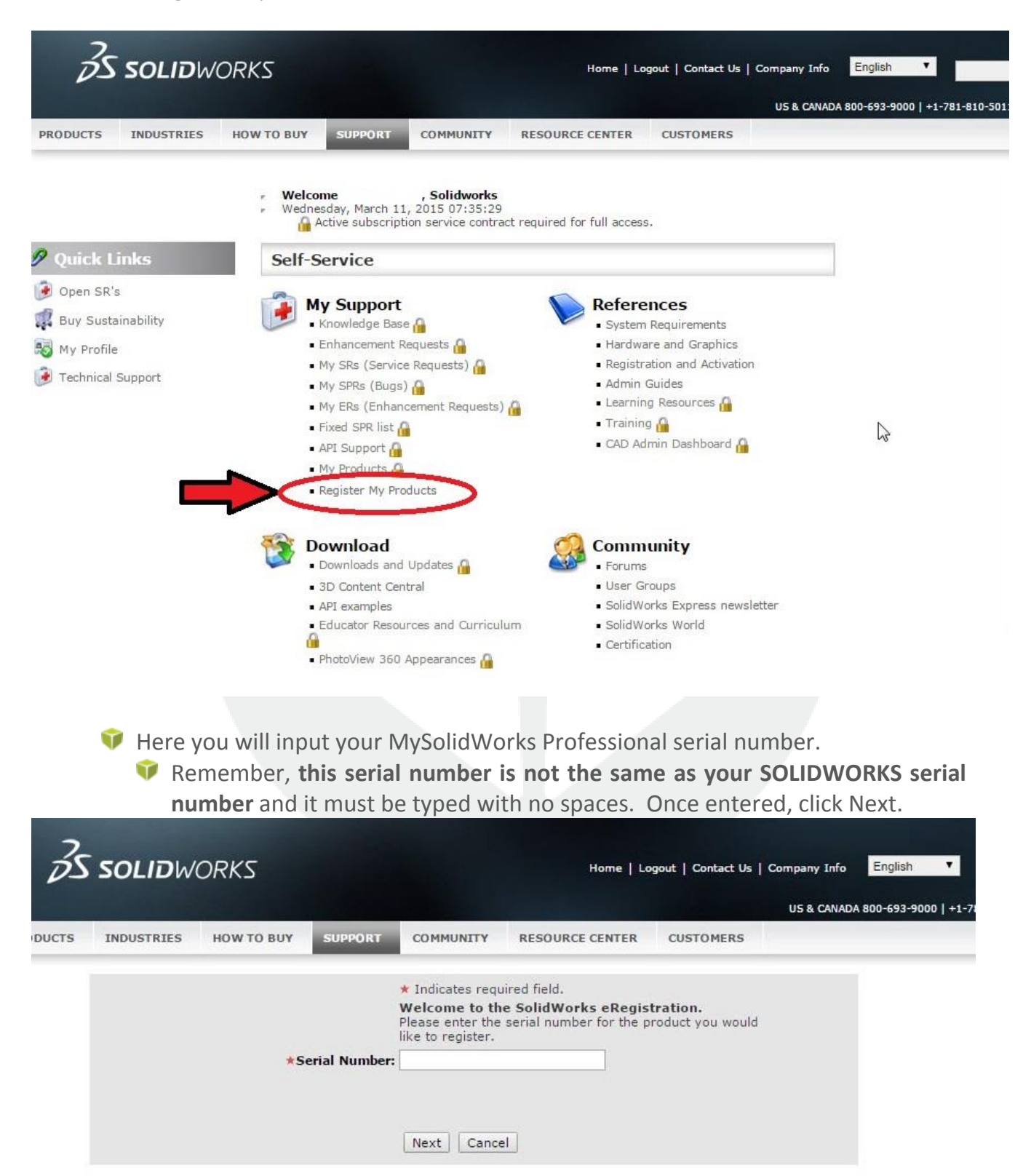

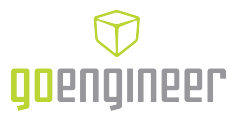

The next screen will ask you to select a Version. Click the Check Mark box to get a product list. From this list select "MySolidWorks Professional" and click OK.

| Zs    | SOLIDWO            | ORKS                   |                      |                                                                        | Home                                                   | Logout   Contact Us             | Company Info                   | English <b>T</b>    |
|-------|--------------------|------------------------|----------------------|------------------------------------------------------------------------|--------------------------------------------------------|---------------------------------|--------------------------------|---------------------|
| стя   | INDUSTRIES         | HOW TO BUY             | SUPPORT              | COMMUNITY                                                              | RESOURCE CENTER                                        | R CUSTOMERS                     | US & CANAD                     | A 800-693-9000   +1 |
|       |                    |                        | *Version:            | ★ Indicates req<br>Please click ☑ t<br>then click<br>like to register. | uired field.<br>button for the pop-up<br>to select the | window and<br>Version you would |                                |                     |
|       |                    |                        |                      | Next Canc                                                              | el                                                     |                                 | )                              |                     |
|       |                    | ttps://custo           | omerport             | al.solidwork                                                           | <b>ks.com</b> /eservio                                 | e_enu/start.s                   | we#S\                          |                     |
|       |                    | Product                |                      |                                                                        | Part # 🛆                                               | <b>€ 1-1</b> o                  | f1                             |                     |
|       | >                  | MySolidWor             | ks Profession        | al                                                                     | MYX                                                    | 0                               |                                |                     |
|       |                    |                        |                      |                                                                        |                                                        |                                 |                                |                     |
|       | 👽 lf you<br>that y | have per<br>our MySoli | formed t<br>dWorks F | his correct<br>Professiona                                             | ly you will re<br>I number has                         | ceive a conf<br>been register   | irmation r<br>ed. Click        | nessage<br>Next.    |
|       | ZS solii           | <b>D</b> WORKS         |                      |                                                                        | Home                                                   | e   Logout   Contact Us         | :   Company Info<br>US & CANAD | English •           |
| PRODU | JCTS INDUSTRI      | TES HOW TO E           | SUPPO                | RT COMMUNIT                                                            | RESOURCE CENT                                          | TER CUSTOMERS                   |                                |                     |
| Produ | uct Details        |                        |                      |                                                                        |                                                        |                                 |                                |                     |
|       |                    |                        |                      | Message: Your S                                                        | erial Number has been                                  | registered.                     |                                |                     |

el Next

Car

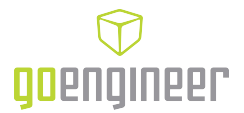

You can now log into MySolidWorks using your Customer Portal account credentials and begin taking advantage of your MySolidWorks Professional account.

NOTE: It may take 15-30 minutes for your MySolidWorks credentials to update after registering your MySolidWorks Professional serial number.

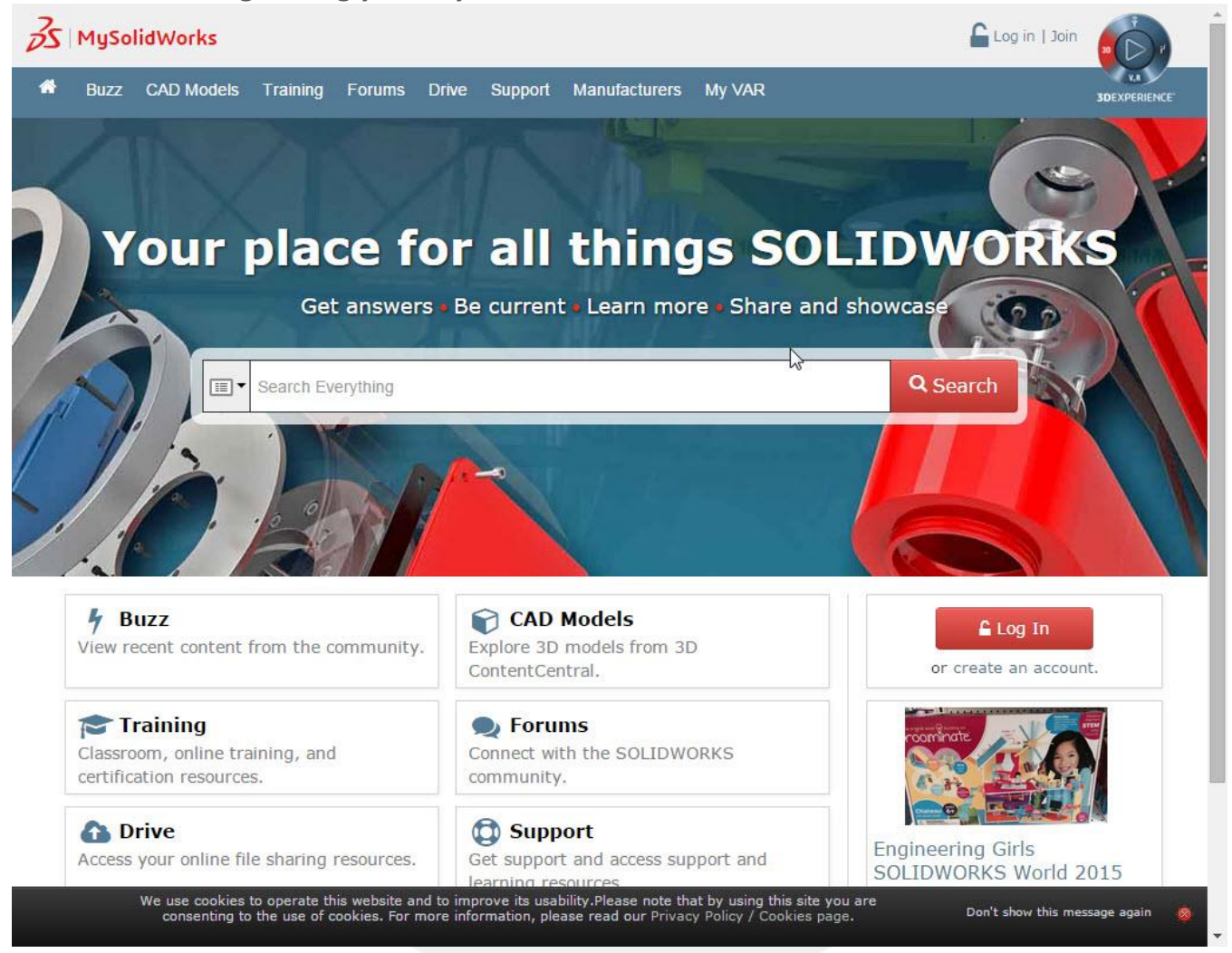

## LINKS:

MySolidWorks: <u>http://my.solidworks.com/</u> SolidWorks Customer Portal: <u>https://customerportal.solidworks.com/</u> MySolidWorks Professional Announcement: http://blogs.solidworks.com/solidworksblog/2014/10/announcing-mysolidworks-professional.html

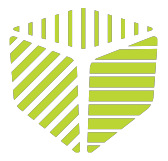